# **UNIVERSITY OF TWENTE.**

## ARDUINO & ELECTRONICS PRACTICAL

#### PRACTICAL SESSION 1

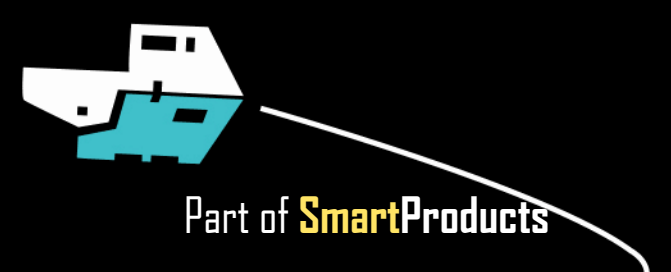

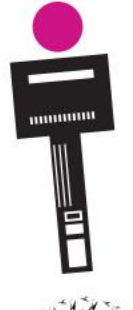

# **ARDUINO & ELECTRONICS PRACTICAL**

**PRACTICAL SESSION 1** 

Fjodor van Slooten W241 (Horst-wing West) f.vanslooten@utwente.nl

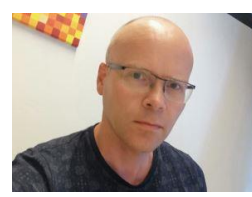

- Goal: Become familiar with Electronics & Arduino
- 2 afternoon sessions: Apr. 24<sup>th</sup>, 28<sup>th</sup>
- Introduction to Arduino powered electric circuits
- Practical assignment

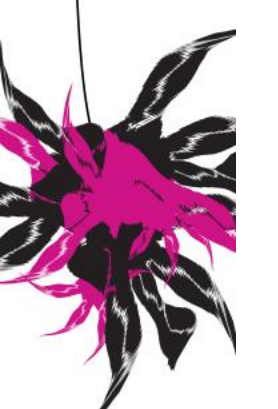

### Assistants:

Thimo Willems Lauren Schreurs Joëlle de Looff Sjoerd de Jonge Mariya Popnikolova Kilian Buitenhuis

### **ARDUINO NANO** PROGRAMMABLE CIRCUIT BOARD (AKA MICROCONTROLLER)

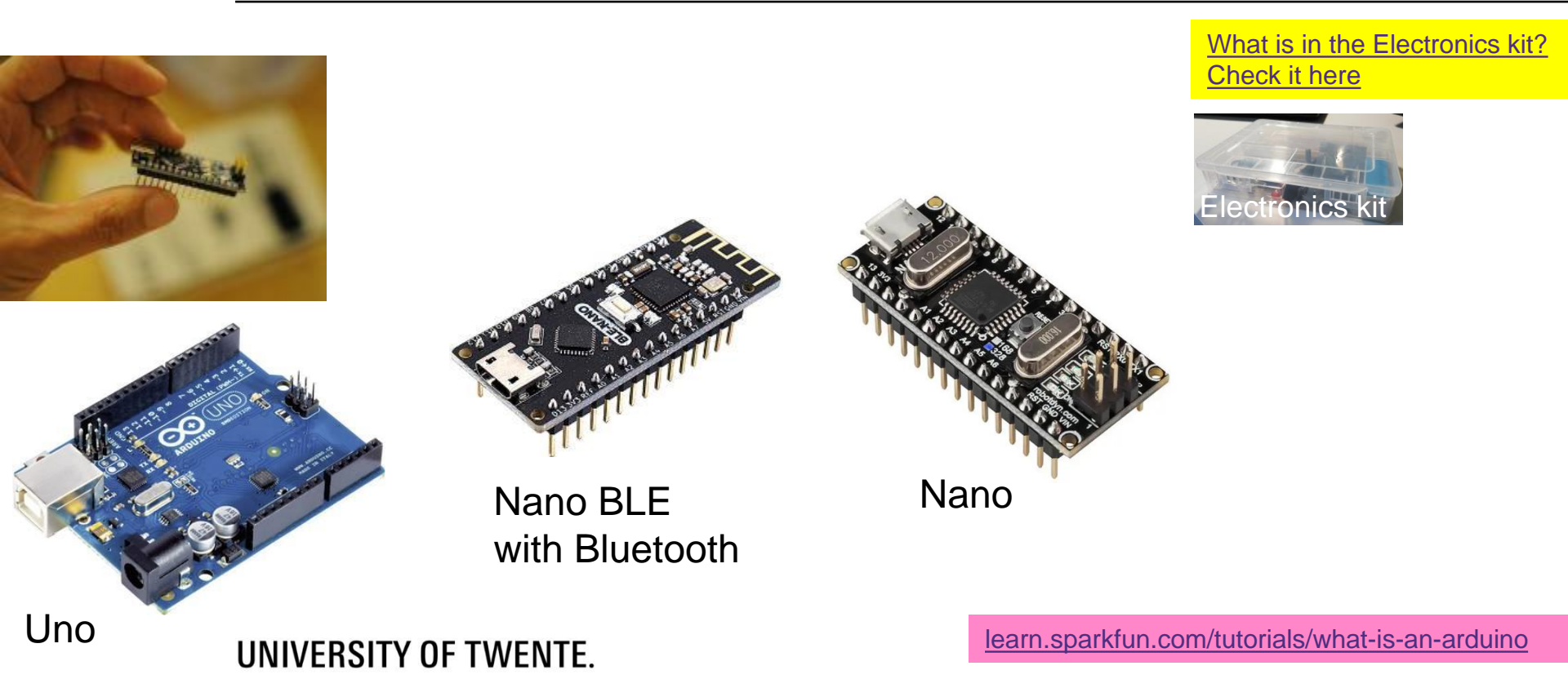

### **PINOUT**

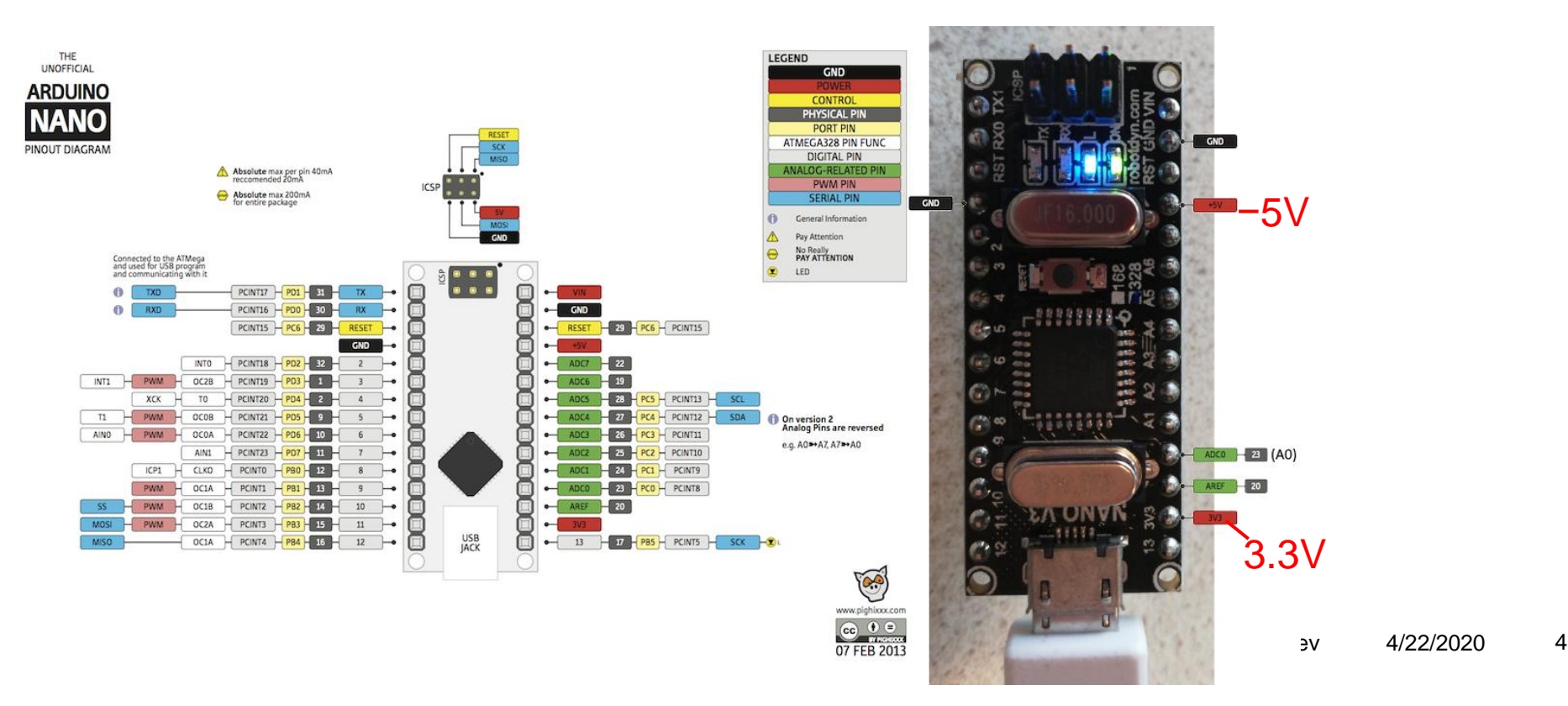

## **BREADBOARD: PLUGIN ELECTRONIC COMPONENTS**

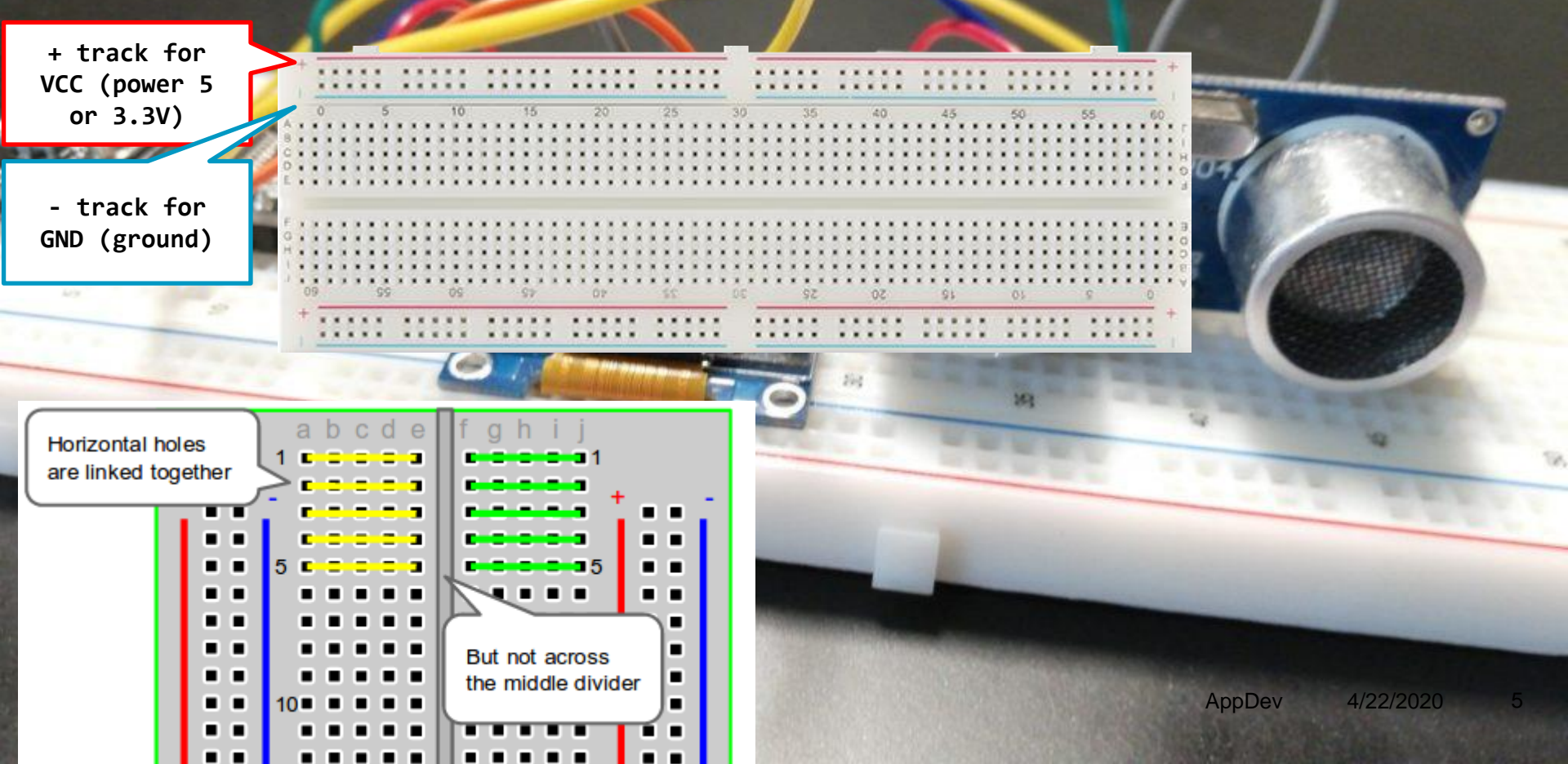

## **ARDUINO PROGRAMMING**

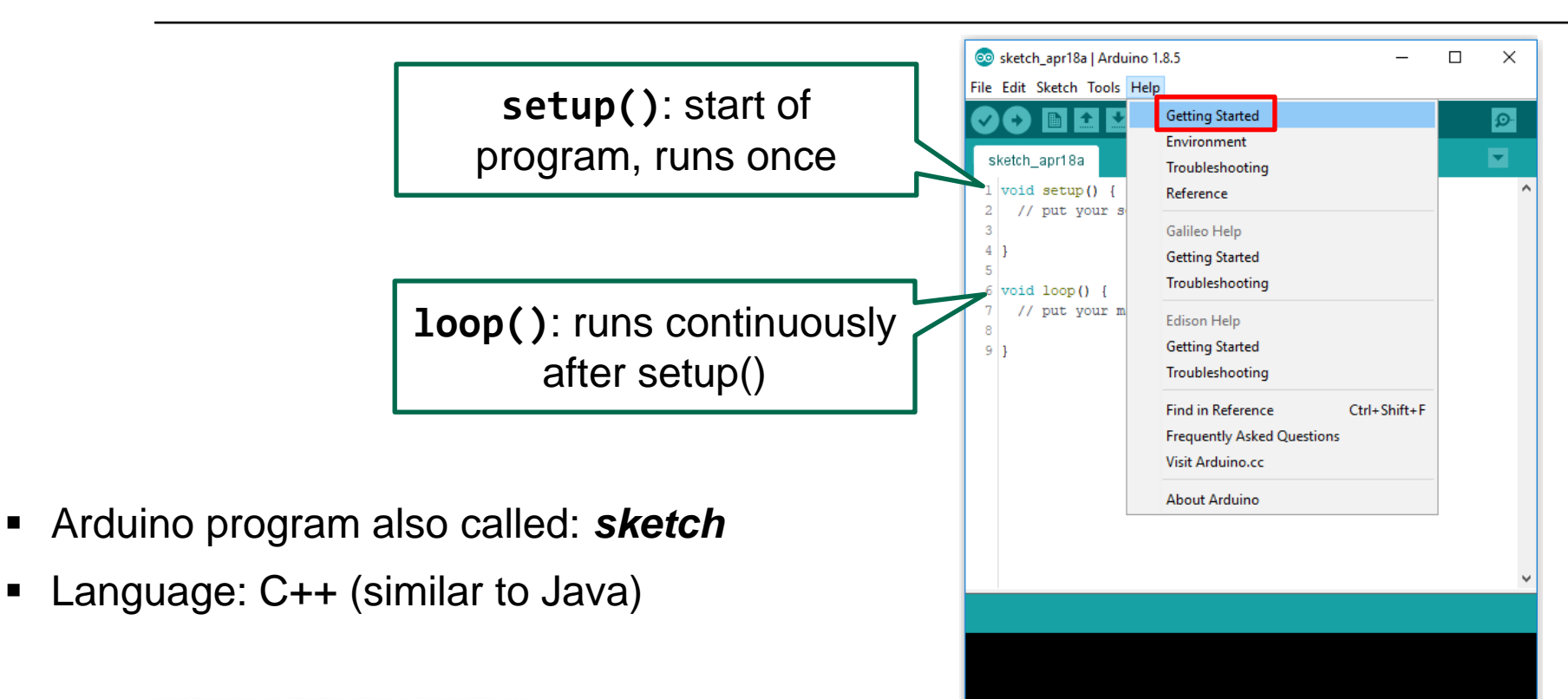

#### UNIVERSITY OF TWENTE.

### ARDUINO PROGRAMMING LEARN BY EXAMPLES

LED\_BUILTIN is the LED on the board

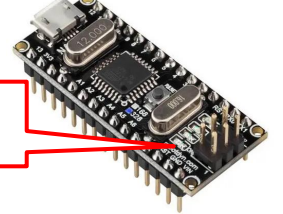

|      | eketeb ana10a  | Anduine 195  |                        |                     | Blink I Arduino 1.8.5 — □                                                          | ×          |
|------|----------------|--------------|------------------------|---------------------|------------------------------------------------------------------------------------|------------|
|      | sketch_apriloa |              |                        |                     | File Edit Sketch Tools Help                                                        |            |
| File | Edit Sketch    | Tools Help   |                        |                     |                                                                                    |            |
|      | New            | Ctrl+N       |                        | <b>₽</b>            |                                                                                    | <i>D</i> . |
|      | Open           | Ctrl+O       | Δ                      |                     | Blink                                                                              | -          |
|      | Open Recent    | 2            | Built-in Examples      |                     | 13 modified 0 may 2014                                                             | ~          |
|      | Sketchbook     | ,            | 01 Basics              | ApalogReadSerial    | 14 by Scott Fitzgerald<br>15 modified 2 Sep 2016                                   |            |
|      | Evamples       |              | 02 Divital             | ParaMinimum         | 16 by Arturo Guadalupi                                                             |            |
| _    | Examples       |              | 02.Digital             | Bareiviinimum       | 17 modified 8 Sep 2016                                                             |            |
|      | Close          | Ctrl+W       | 03.Analog              | Blink               | 18 by Colby Newman                                                                 |            |
|      | Save           | Ctrl+S       | 04.Communication       | DigitalReadSerial   | 19<br>20 This example code is in the public domain                                 |            |
|      | Save As        | Ctrl+Shift+S | 05.Control             | > Fade              | 21                                                                                 |            |
|      |                |              | 06.Sensors             | ReadAnalogVoltage   | 22 http://www.arduino.cc/en/Tutorial/Blink                                         | - 1        |
|      | Page Setup     | Ctrl+Shift+P | 07 Display             | head, hairog vonage | 23 */                                                                              |            |
|      | Print          | Ctrl+P       | 07.Display             |                     | 24<br>25 // the actum function www.enco.when you preas reset on percent the beard  |            |
|      |                |              | 08.Strings             | >                   | 25 77 the setup function runs once when you press reset of power the board         |            |
|      | Preferences    | Ctrl+Comma   | 09.USB                 | >                   | 27 // initialize digital pin LED_BUILTIN as an output.                             |            |
|      | 0.1            | 011.0        | 10.StarterKit_BasicKit | >                   | <pre>28 pinMode(LED_BUILTIN, OUTPUT);</pre>                                        |            |
|      | Quit           | Ctri+Q       | 11 ArduinoISP          | >                   | 29 }                                                                               |            |
|      |                |              |                        |                     | 30<br>31 // the loop function runs over and over again forever                     |            |
|      |                |              | Examples for any board |                     | 32 void loop() {                                                                   |            |
|      |                |              | Bridge                 | >                   | 33 digitalWrite(LED_BUILTIN, HIGH); // turn the LED on (HIGH is the voltage level) |            |
|      |                |              | bhage                  |                     | 34 delay(1000); // wait for a second                                               |            |
|      |                |              |                        | <u> </u>            | digitalWrite(LED_BUILTIN, LOW); // turn the LED off by making the voltage LOW      |            |
|      |                |              | ob(): turn LEI         | J on and 🧹          | 36 delay(1000); // Wait for a second                                               |            |
|      |                |              | - F <b>()</b>          |                     | 57 1                                                                               | ~          |
|      |                |              | off                    |                     |                                                                                    |            |
|      |                |              | On                     |                     |                                                                                    |            |
|      |                |              | BL IC II               |                     |                                                                                    |            |
|      |                |              | KODOL CONTROL          |                     |                                                                                    |            |
|      |                |              | Robot Motor            | >                   |                                                                                    |            |
|      |                |              | SD                     | >:0M12              | Arduino/Genuino Uno on COl                                                         | 112        |

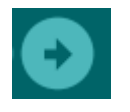

### **RUN A PROGRAM** UPLOAD SKETCH TO ARDUINO

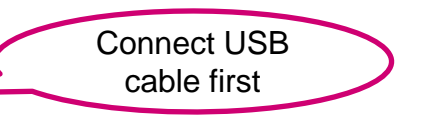

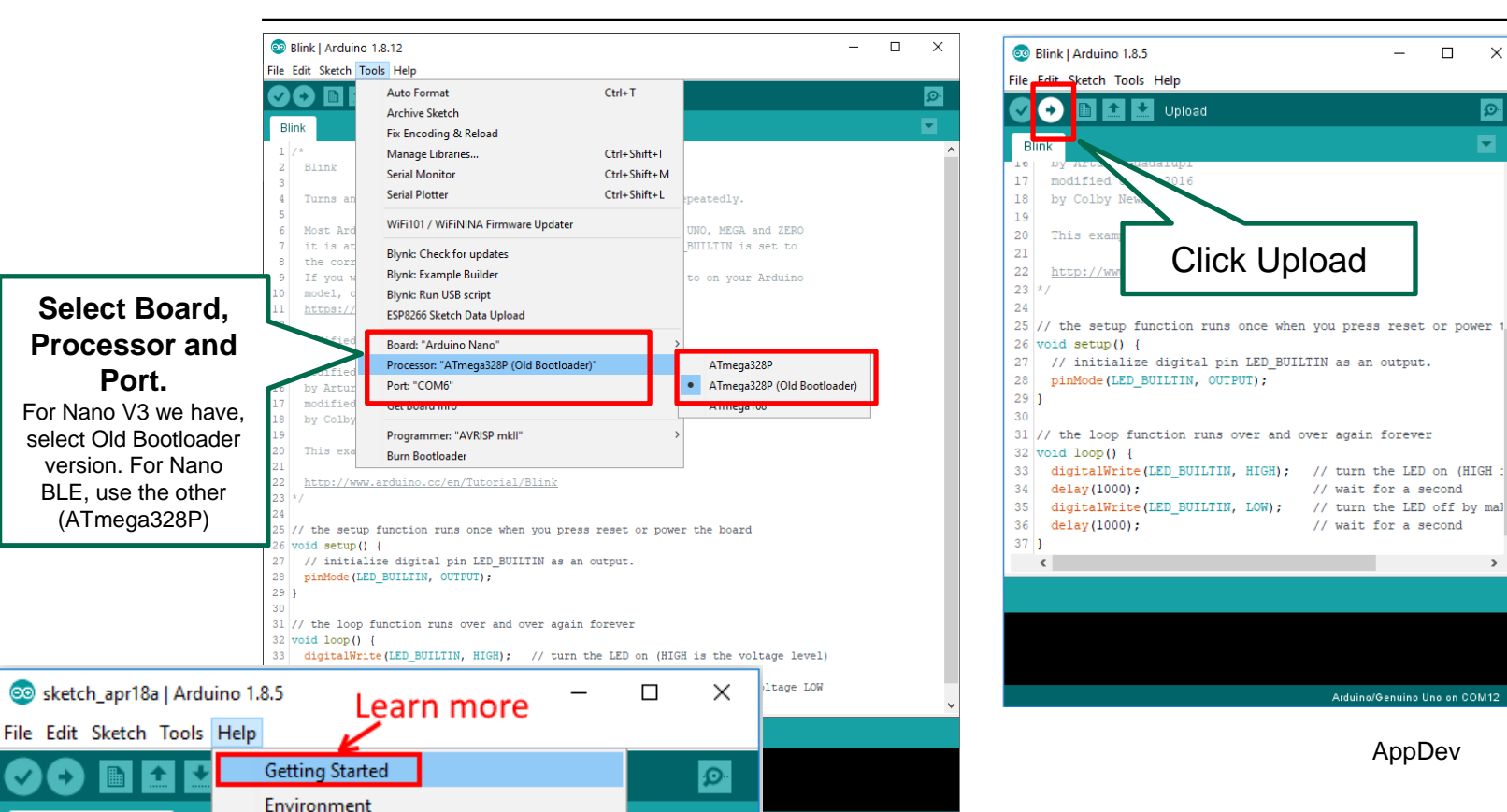

4/22/2020 8

 $\times$ 

Ø

-

### **TIP: SELECT PROPER PROCESSOR** *TOOLS > PROCESSOR* CHOICE FOR ARDUINO NANO

| An error occurred while uploading the sketch                      |                                                                   |                                         |                                        |                                                  |        |   |  |  |  |
|-------------------------------------------------------------------|-------------------------------------------------------------------|-----------------------------------------|----------------------------------------|--------------------------------------------------|--------|---|--|--|--|
| avrdude: stk500 getsync() attempt 9 of 10: not in sync: resp=0x00 |                                                                   |                                         |                                        |                                                  |        |   |  |  |  |
| av                                                                | avrdude: stk500 getsvnc() attempt 10 of 10: not in svnc: resp=0x6 |                                         |                                        |                                                  |        |   |  |  |  |
| An                                                                | An error occurred while uploading the sketch                      |                                         |                                        |                                                  |        |   |  |  |  |
| on P                                                              |                                                                   |                                         |                                        |                                                  |        |   |  |  |  |
| File                                                              | Eile Edit Sketch Tools Help                                       |                                         |                                        |                                                  |        |   |  |  |  |
|                                                                   |                                                                   | Auto Format                             | Ctrl+T                                 |                                                  | •      |   |  |  |  |
| V                                                                 |                                                                   | Archive Sketch                          |                                        |                                                  |        |   |  |  |  |
| Bli                                                               | ink                                                               | Fix Encoding & Reload                   | If you get this error, change setting: |                                                  |        |   |  |  |  |
| 1                                                                 | /*                                                                | Manage Libraries                        |                                        |                                                  | 8      |   |  |  |  |
| 2                                                                 | Blink                                                             | Serial Monitor                          | Ctrl+Shift+M                           |                                                  |        |   |  |  |  |
| 4                                                                 | Turns an                                                          | Serial Plotter                          | Ctrl+Shift+L                           | peatedly.                                        |        |   |  |  |  |
| 5                                                                 |                                                                   | WiFi101 / WiFiNINA Firmware Undater     |                                        |                                                  |        |   |  |  |  |
| 6                                                                 | Most Ard                                                          | without / without / without / without / |                                        | UNO, MEGA ar                                     | d ZERO |   |  |  |  |
| 8                                                                 | the corr                                                          | Blynk: Check for updates                |                                        | BOILIIN IS S                                     | 20 00  |   |  |  |  |
| 9                                                                 | If you w                                                          | Blynk: Example Builder                  |                                        | to on your #                                     | rduino |   |  |  |  |
| 10                                                                | model, c                                                          | Blynk: Run USB script                   |                                        |                                                  |        |   |  |  |  |
| 11                                                                | https://                                                          | ESP8266 Sketch Data Upload              |                                        |                                                  |        |   |  |  |  |
| 12                                                                | modified                                                          | Reard: "Arduine Nano"                   | ,                                      |                                                  |        |   |  |  |  |
| 14                                                                | by Scort                                                          | Dracesser "ATmers2200 (Old Poetload     |                                        | ATmora22                                         | 2D     |   |  |  |  |
| 15                                                                | modifid                                                           | Processon: Armegaszor (old Bootload     | =1)                                    | A Trease 22                                      |        |   |  |  |  |
| 16                                                                | by Artir<br>modified                                              | Polit: COMIT                            |                                        | <ul> <li>Almegaszi</li> <li>Almegaszi</li> </ul> |        |   |  |  |  |
| 18                                                                | by Colly                                                          | GEL DOARD INTO                          | Aimegalo                               | •                                                |        |   |  |  |  |
| 19                                                                |                                                                   | Programmer: "AVRISP mkll"               | >                                      |                                                  |        | • |  |  |  |
| 20                                                                | This exa                                                          | Burn Bootloader                         |                                        |                                                  |        |   |  |  |  |
|                                                                   |                                                                   |                                         |                                        |                                                  |        |   |  |  |  |

## **ARDUINO PROGRAMMING BASICS**

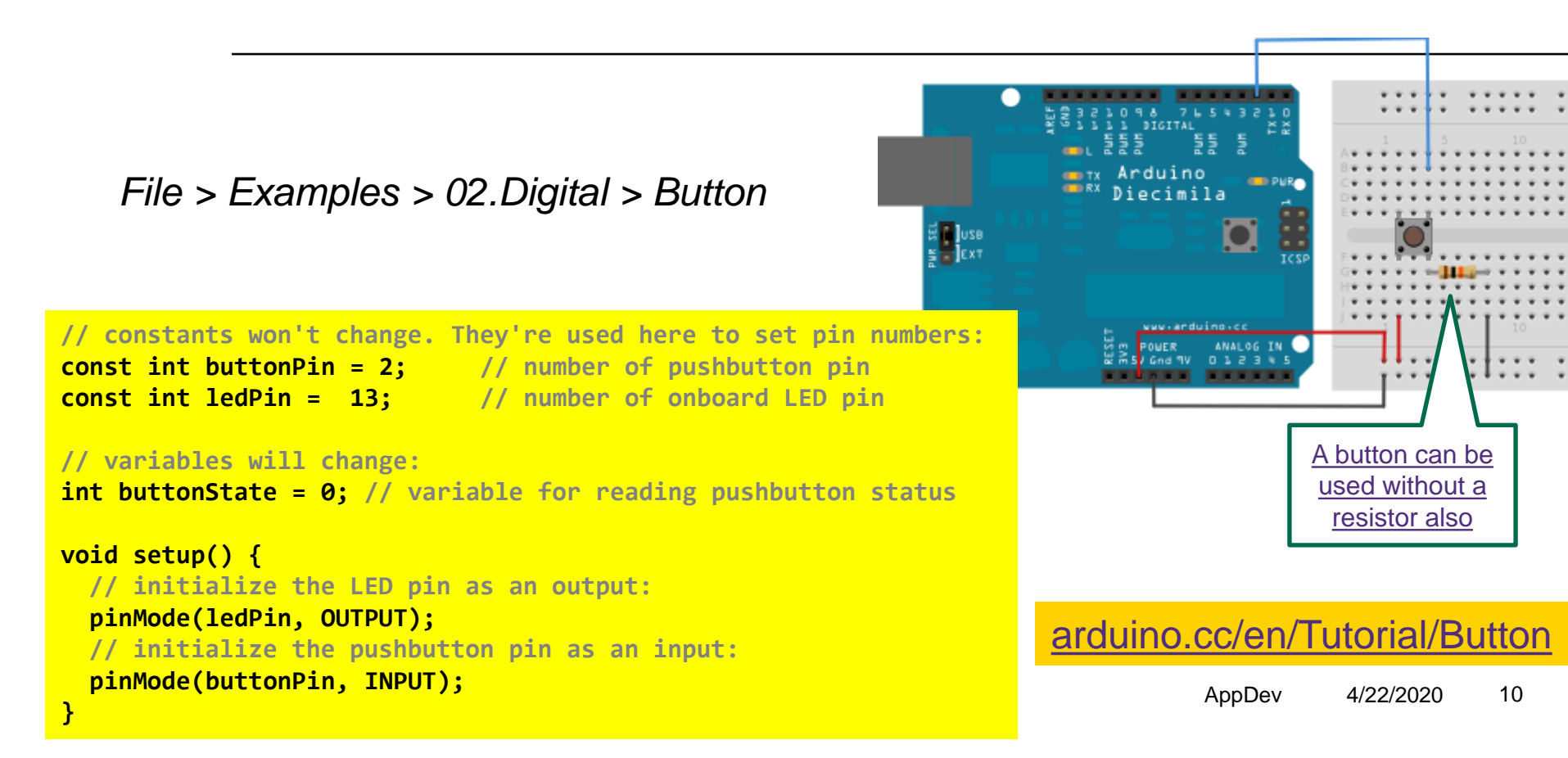

# **ARDUINO PROGRAMMING BASICS**

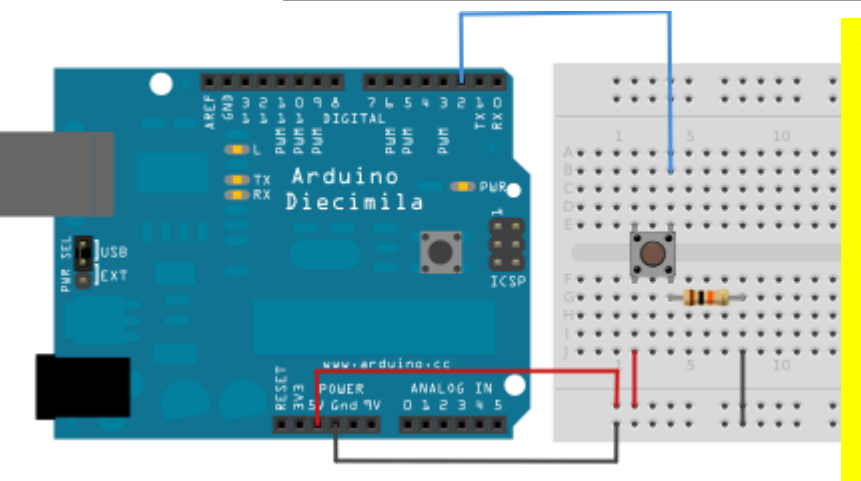

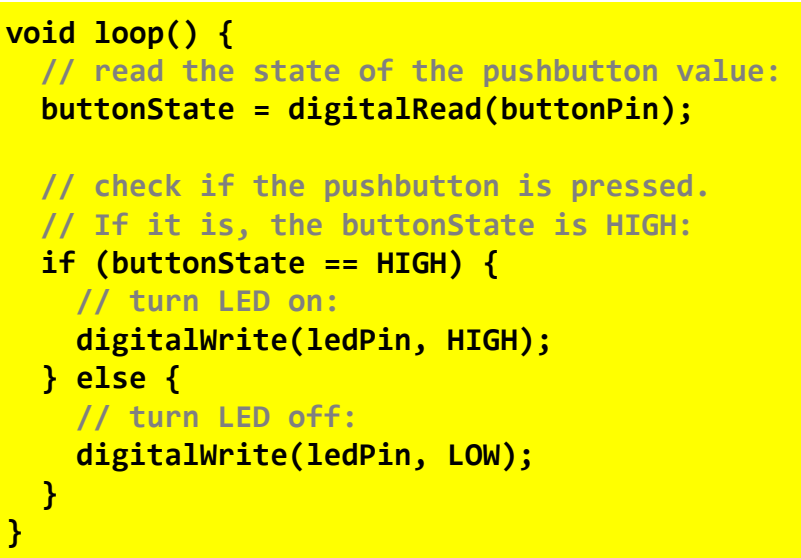

Does not work as expected...? Check out next example: 'debounce'

arduino.cc/en/Tutorial/Button arduino.cc/en/Tutorial/Debounce

### **USING LIBRARIES** MAKE PROGRAMMING EASIER

#### arduino.cc/en/Main/Libraries

- Libraries extend functionality
- Documents\Arduino\libraries contains folders with libraries

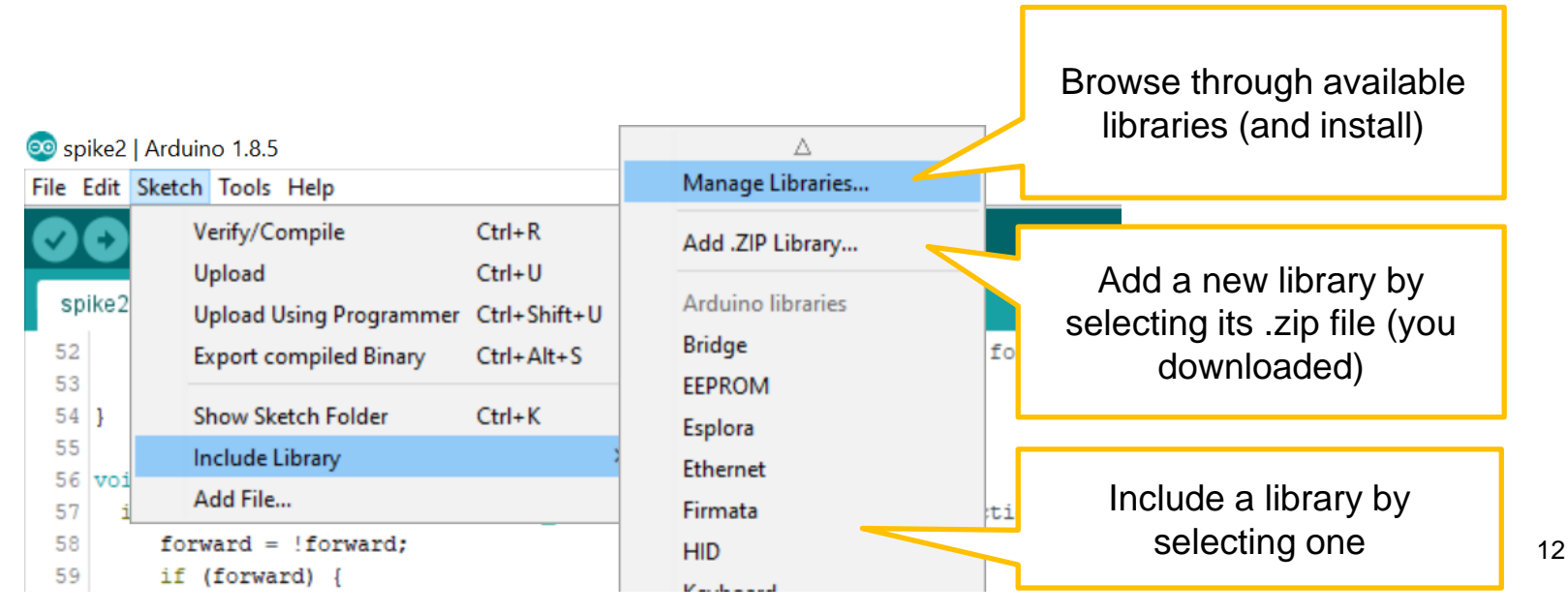

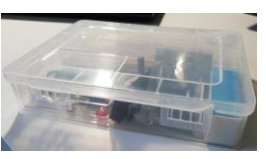

# **ELECTRONICS KIT: CONTENTS**

- <u>Check out what is in</u> <u>the kit here</u>
- One part missing: Vibration Motor
  - Link to more info & tutorials about part
  - Link to shop, in case you need to buy more/spare

Hover over part so see image! \_

|         | 1 electronics kit, containing:                          | a transparent box, with the content below.                                                                                                    |
|---------|---------------------------------------------------------|----------------------------------------------------------------------------------------------------|
|         | Arduino Nano 🕄 🐂                                        | Arduino Nano, can be black or blue board.                                                                                                    |
|         | Arduino Nano BLE 🕄 🐂                                    | Arduino Nano with onboard Bluetooth module.                                                                                                    |
|         | Breadboard 📜                                            | Board with lots of holes in which you can stick components.                                                                                                    |
|         | Breadboard wires 🐂                                      | Small box of breadboard wires.                                                                                                    |
|         | Various basic components 📜                              | Resistors, capacitors, LEDs in various colors, at least 6 push buttons etc.                                                                                                    |
|         | Potmeter 🕄 🐂                                            | Potentiometer.                                                                                                    |
| ıt part | Buzzer 🕄 📜                                              | Buzzer. Shopping link is to starter kit which contains this.                                                                                                    |
|         | 7-segment display 🕄 🐂                                   | Small 7-segment LED display (displays a single character).                                                                                                    |
|         | 2 RGB Leds 🕄 🐂                                          | RGB Led                                                                                                    |
|         | Ultrasonic sensor module 🕄 🐂                            | Ultrasonic distance sensor                                                                                                    |
|         | OLED Display 🕄 🐂                                        | 0.96 inch OLED Display 128*64 pixels blue - I2C                                                                                                    |
|         | Temperature sensor 🕄 🐂                                  | DHT11 temperature sensor, blue.                                                                                                    |
|         | MPU-6050 Accelerometer &<br>Gyroscope 3-Axis Module 🕄 🐂 | MPU-6050 Accelerometer and Gyroscope sensor. Warning: version in shop has no headers (you have to solder these yourself, so you need a soldering iron with a fine point and good eyes or a magnifying glass). |
|         | Vibration motor module 🕄 🐂                              | Vibration motor, like the vibration element in your phone.<br>Unfortunatly, due to supply-problems, most of the kits have been sent without this module!                                                      |

## **GENERAL TIPS**

3 Band 4 Band 5 Band 6 Ban

Minimum

209 Ω

Band 2

4

9

Resistance

220 Ω ±5%

Color

Brown

Drange

Yellow

Violet

White

Band 1

4

9

Chat service on most pages on website to use, please login to the site, so we can see who you are

-0

- Always disconnect power (USB cable) if modifying circuit!
- Resistor color codes: <u>resistorcolorcodecalc.com</u> (or use multimeter)
   Troubleshooting:
  - Use Stackoverflow forum or the chat on the site
  - Arduino general troubleshooting guide

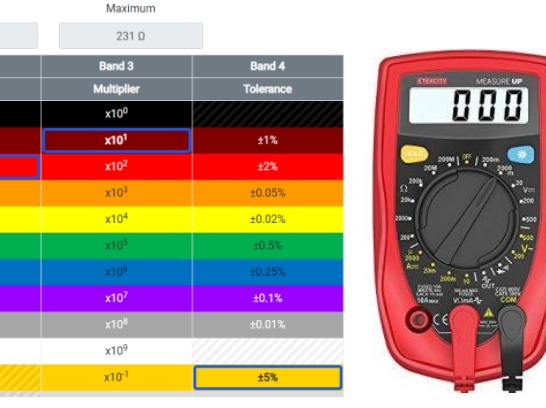

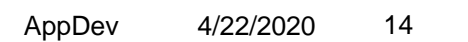

### **USE A DISTANCE SENSOR** ULTRASONIC SENSOR

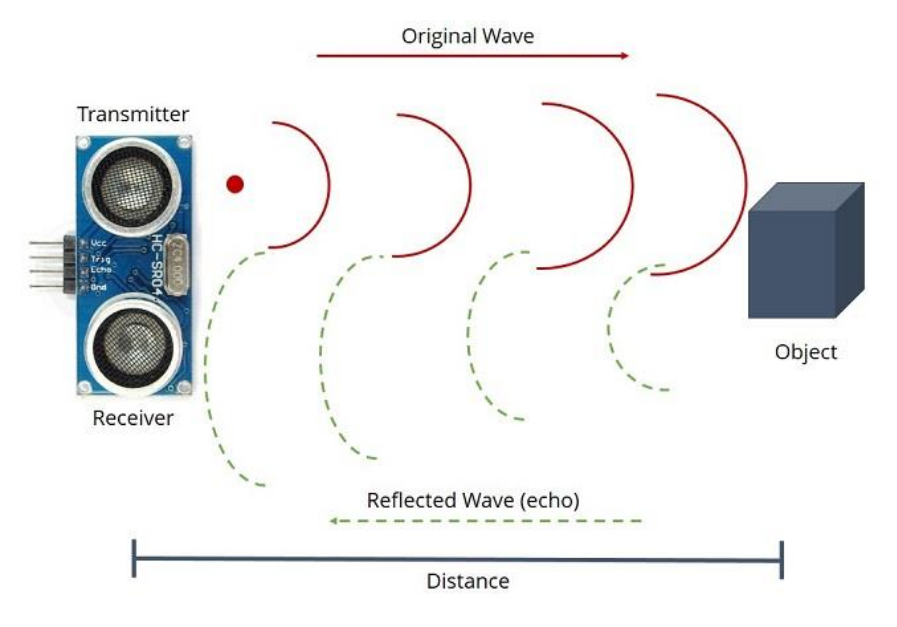

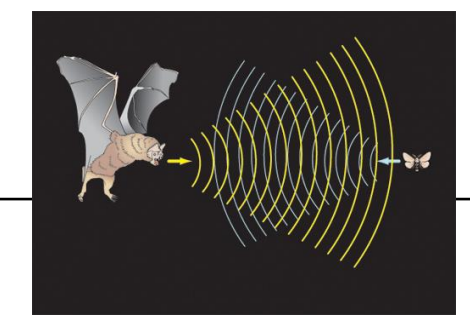

- Uses ultrasonic sound waves to determine range of object (echo-location)
- Range 5-250cm... or more
- Send a 'ping'... wait for return, measure time to get distance

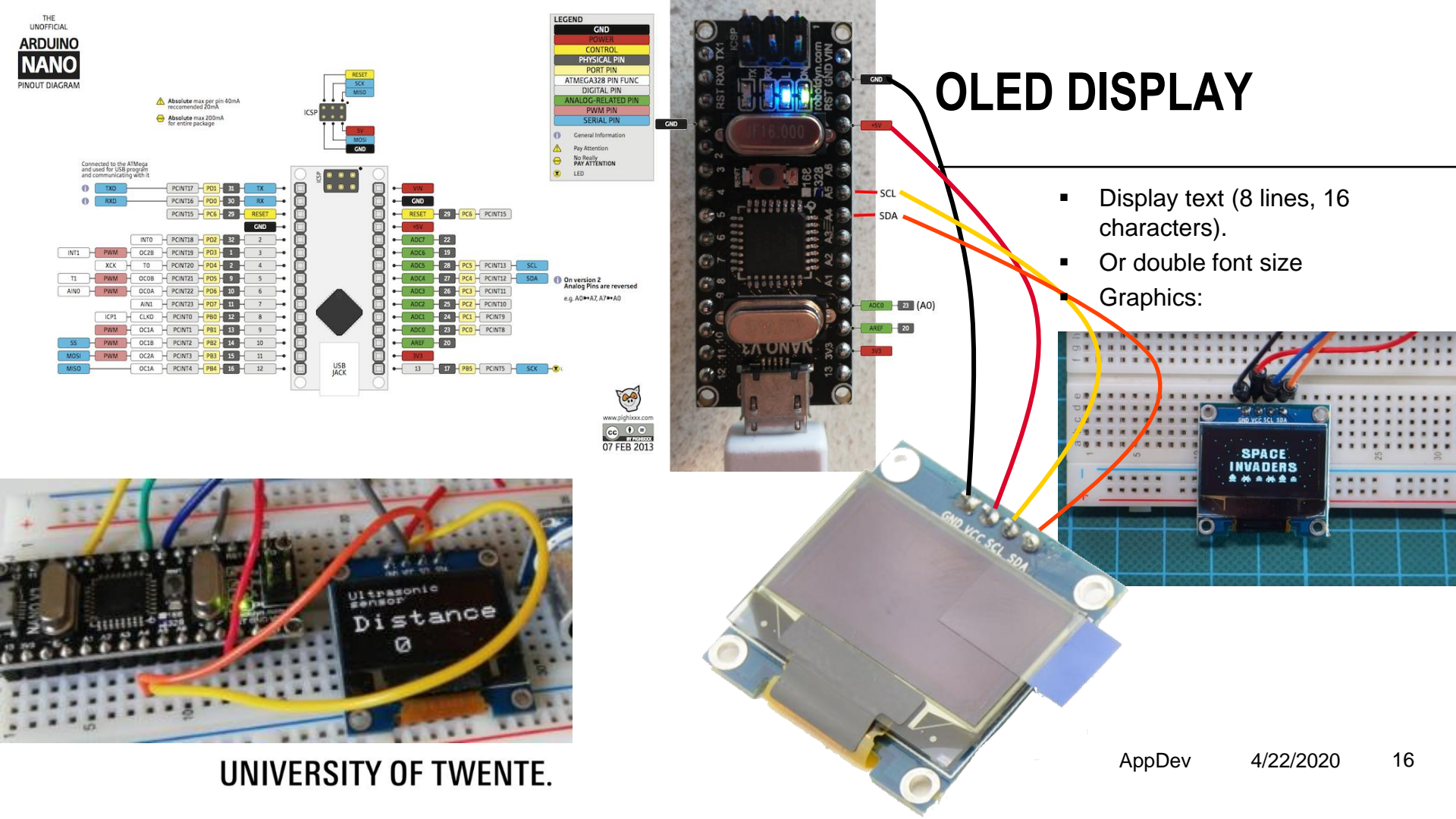

# WRITING YOUR FIRST LINES OF CODE

- If.. Some condition is *true*
- Do something

```
if ( condition ) { // something nearby?
   // sound alarm
}
```

Example condition:

distance < 150

### **PRACTICAL ASSIGNMENT** DISTANCE SENSOR WITH ALARM

- Do assignment today or next week: deadline Friday May 1<sup>st</sup> (next week)
- Hand-in Arduino project on Canvas with demonstration video
- In the video, demonstrate the circuit you built, and the code!
- Tutorial for this assignment: <u>"Build a distance</u> sensor with an alarm"

Practical count towards the grade just like any other assignment. More on grading in de FAQ.

slides @ vanslooten.com/appdev

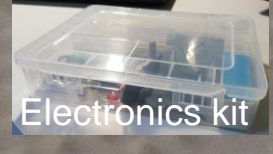

Check out what is in the kit here

AppDev 4/22/2020

18